# Instrukcja przejściówki ATB-USB-RS232 rev: 1.3

PDF ver. 1.00

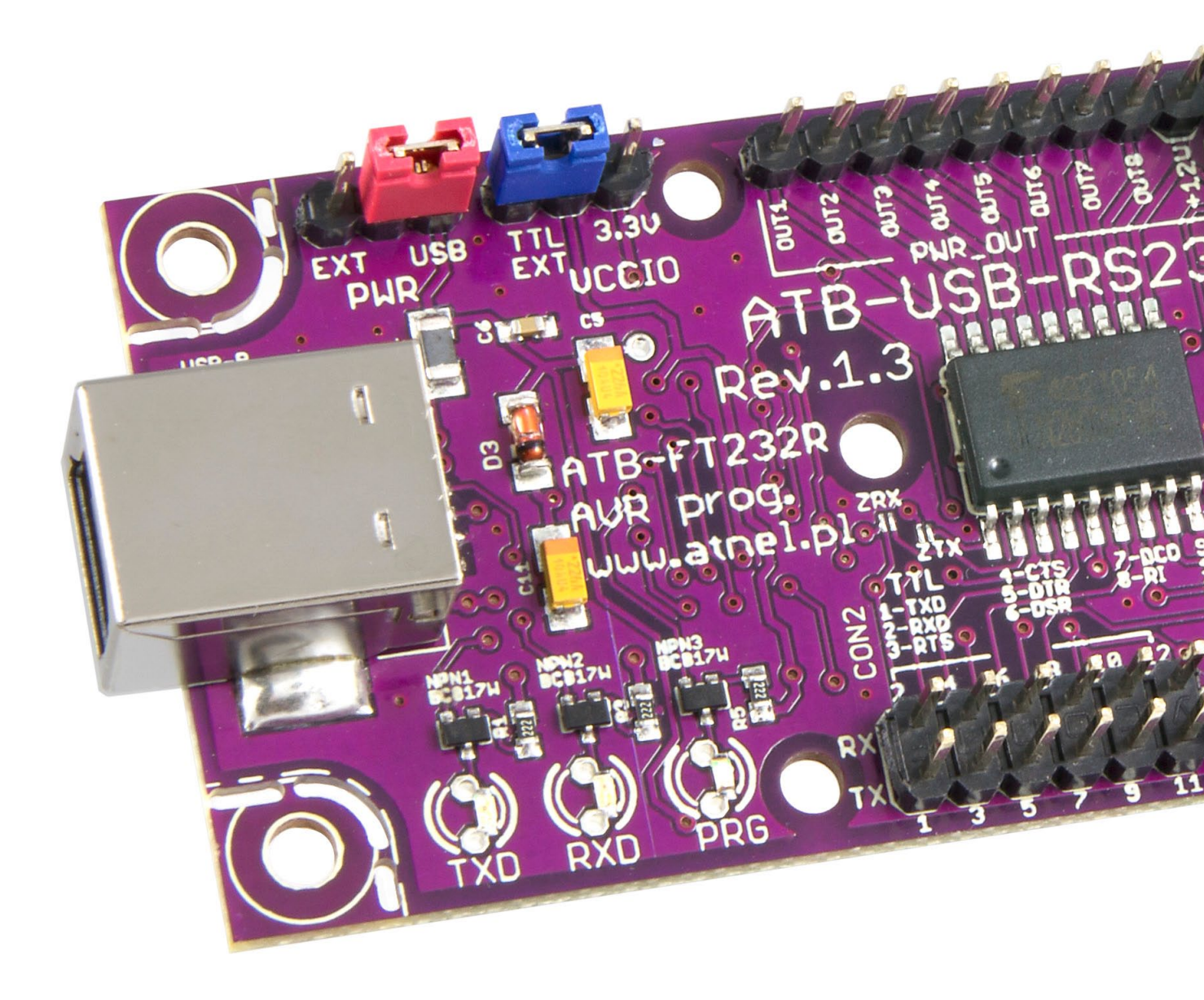

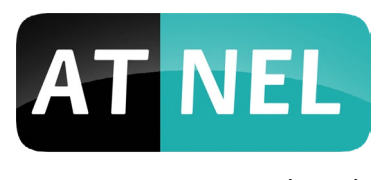

www.atnel.pl

# SPIS TREŚCI

#### **WPROWADZENIE**

| 1. Wstęp03 |
|------------|
|------------|

#### **STEROWNIKI**

| 2. Instalacja sterowników dla układu FT232R04 |
|-----------------------------------------------|
|-----------------------------------------------|

### **FUNKCJONALNOŚCI**

| 3. Funkcjonalności przejściówki ATB-USB-RS232 rev.: 1.3            | 07 |
|--------------------------------------------------------------------|----|
| 3.1. Praca RS232 w standardzie TTL - ustawienia domyślne           |    |
| 3.2. ZASILANIE ZEWNĘTRZNE                                          | 09 |
| 3.3. Praca RS232 w standardzie 3,3V                                | 10 |
| 3.4. Praca RS232 w standardzie napięciowym użytkownika np. 2,5V    | 11 |
| 3.5. Praca RS232 w standardzie - 12 V do + 12 V (z układem MAX232) |    |
| 3.6. Praca RS485 - sygnały różnicowe A i B                         |    |
| 3.7. Praca z czujnikami temperatury DS18B20 - magistrala 1wire     | 14 |
| 3.8. Auto RESET dla Arduino (lub bootloadera)                      |    |
| 3.9. Podłączanie modułów ATNEL-AIR (BT, WiFi, HM-TRP)              |    |
| 3.10. Wykorzystanie wyjść mocy - ULN2803                           |    |
|                                                                    |    |

### MOŻLIWOŚCI

| 4. Moduł ATB-USB-RS232 jako programator AVR1 | 18 |
|----------------------------------------------|----|
|----------------------------------------------|----|

### ZASTOSOWANIA

| 5. Zastosowania ATB-USB-RS232                                    | 20 |
|------------------------------------------------------------------|----|
| 5.1. Typowa przejściówka USB/RS232 - UART (TTL lub 3,3 V)        |    |
| 5.2. Przejściówka USB/RS232 - standard napięciowy - 12 V/ + 12 V |    |
| 5.3. Przejściówka USB/RS485                                      |    |
| 5.4. Programator AVR                                             |    |
| 5.5. Przejściówka USB/RS232 - do konfiguracji BT oraz WiFi       |    |

#### DODATKI

| 6. Obudowa Z-75 | 3 |
|-----------------|---|
|-----------------|---|

### **GWARANCJA**

| 7. Gwarancja |  |
|--------------|--|
|--------------|--|

### WPROWADZENIE

#### 1. Wstęp.

Przejściówka **USB/RS232** firmy Atnel oznaczona symbolem **ATB-USB-RS232** powstała z myślą o osobach zajmujących się programowaniem mikrokontrolerów i nie tylko, znajduje ona bowiem zastosowanie wszędzie tam, gdzie występuje potrzeba konwersji sygnału transmisji szeregowej **RS232** (i nie tylko) poprzez złącze USB do komputera PC. Moduł może współpracować z dowolnym systemem operacyjnym jak np.: MS Windows, Mac OS, Linux, a nawet Android.

Podczas projektowania wzięto pod uwagę minimalizację kosztów przy zachowaniu najwyższej jakości oraz bogatego wyposażenia. Zarówno projekt płytki, schemat elektroniczny oraz PCB zostały wykonane ze szczególną starannością o detale mające zapewnić najwyższy komfort pracy i wysoką bezawaryjność całości. W odróżnieniu od wielu konkurencyjnych modułów przejściówek **USB/RS232**, ten pozwala na zastosowanie go w wielu innych sytuacjach z uwagi na rozmaite funkjonalności.

Nasze przejściówki przydają się wszędzie, niezależnie od np. języka programowania: C, asembler, czy Bascom. Niezależnie od systemu operacyjnego pozwalają również nawiązywać komunikację ze sterownikami PLC z poziomu komputerów do smartfonów.

Istotnym atutem naszego rozwiązania jest nie tylko wiele funkcjonalności, ale także solidna konstrukcja bądź dopasowanie do **obudowy Z-75**.

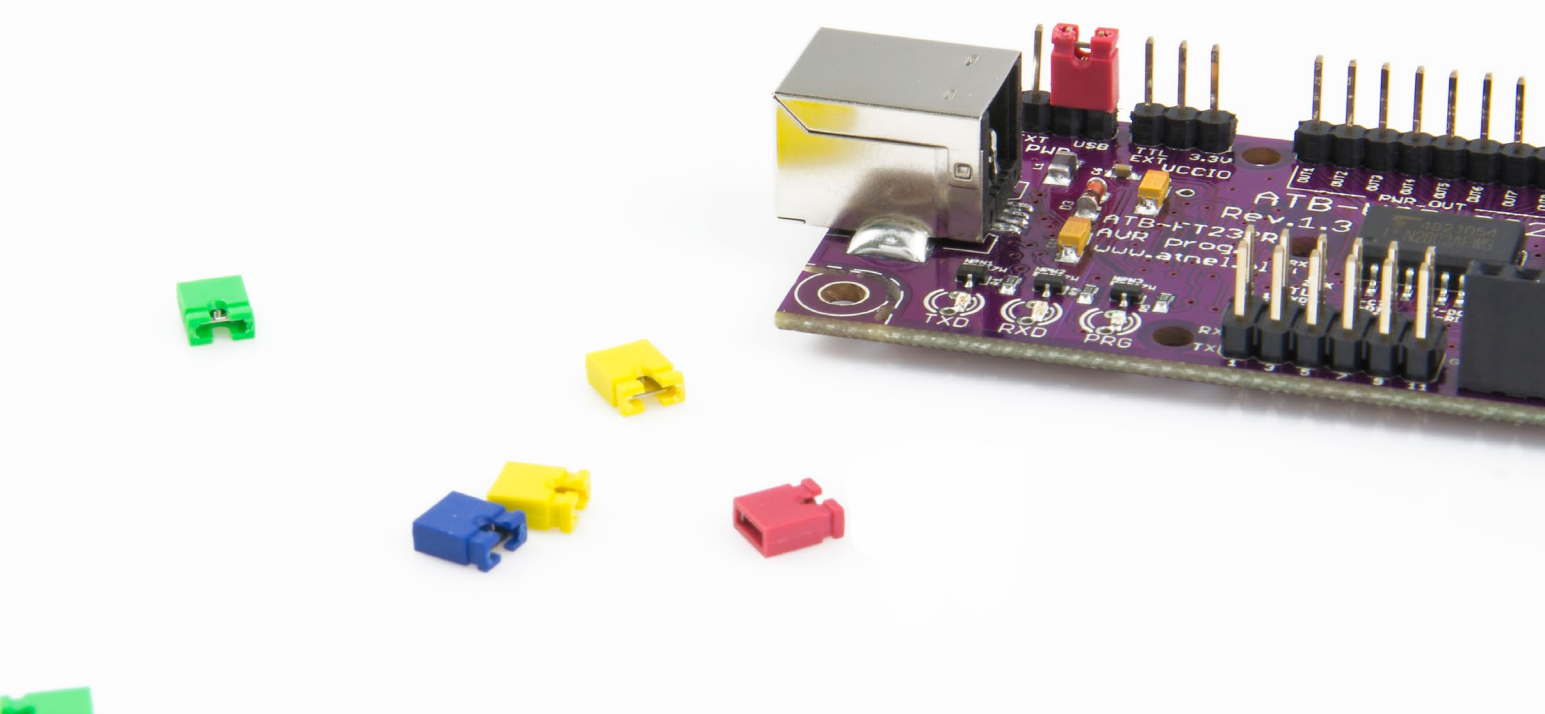

### **STEROWNIKI**

#### 2. Instalacja sterowników dla układu FT232R.

Pierwszy krok przygotowania modułu **ATB-USB-RS232** to pobranie i instalacja właściwych sterowników do własnego systemu operacyjnego. Poniższy przykład przedstawia sposób instalacji sterowników dla Windows. Należy wejść na stronę producenta układu: www.ftdichip.com. Wybrać pozycję **DRIVERS** z menu po lewej stronie.

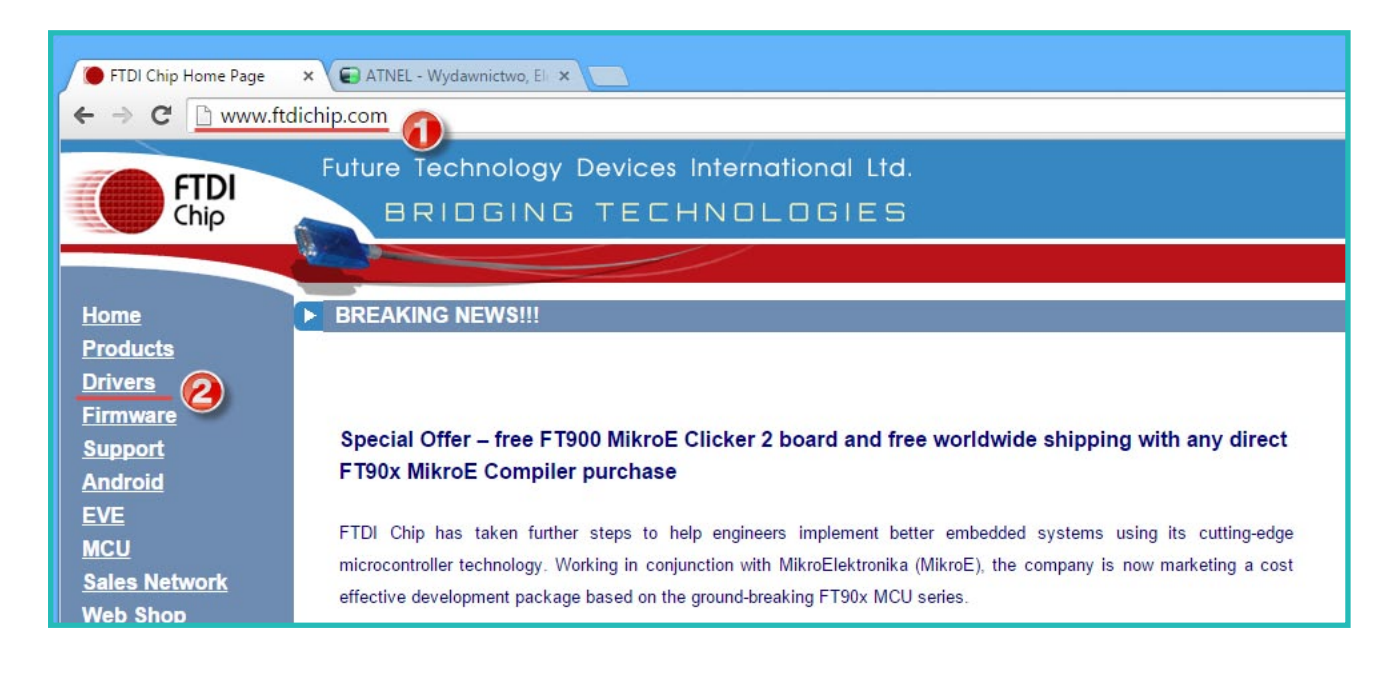

W kolejnym kroku z kolejnego menu wybieramy wersję driverów D2XX (bezwzględnie koniecznie).

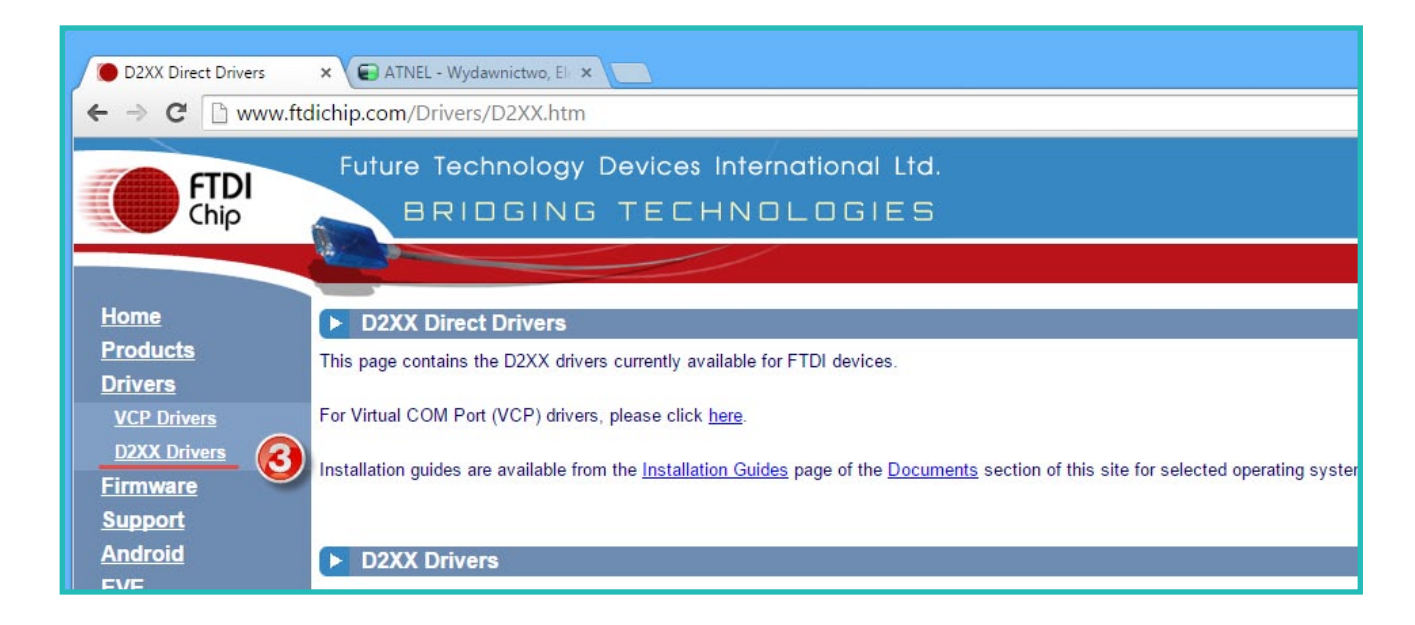

### **STEROWNIKI**

Na wybranej stronie sterowników D2XX ujrzymy tabelę pozwalającą na wybór sterowników w zależności od naszego systemu operacyjnego. W tym przykładzie przedstawiamy wybór najnowszej wersji sterowników dla systemów typu MS Windows.

| Currently Supported D2X> | C Drivers:   |                                               |                                                                                           |       |                                      |         |         |         |                                                                                                    |
|--------------------------|--------------|-----------------------------------------------|-------------------------------------------------------------------------------------------|-------|--------------------------------------|---------|---------|---------|----------------------------------------------------------------------------------------------------|
|                          |              |                                               | Processor Architecture                                                                    |       |                                      |         |         |         |                                                                                                    |
| Operating System         | Release Date | x86 (32-bit)                                  | x64 (64-bit)                                                                              | PPC   | ARM                                  | MIPSI   | MIPSIV  | SH4     | Comments                                                                                                    |
| Windows*                 | 2015-07-03   | 2.12.04                                       | 2.12.04                                                                                   | 4     | -                                    | -       | -       |         | 2.12.04 WHQL-Certified<br>Available <u>Setup executable</u><br>Relea <del>te Notes</del>                                                   |
| Windows*                 | 2014-09-29   | Available<br>Contact <u>suppo</u><br>to creat | e as <u>setup executable</u><br><u>rt1@ftdichip.com</u> if looking<br>e cusomised drivers | -     | -                                    | 15      | -       | 1       | 2.12.00 WHQL Certified<br>Available as setup executable<br><u>Release Notes</u>                                                            |
| Windows RT               | 2014-07-04   | 1.0.2                                         | 1                                                                                         | -     | <u>1.0.2</u>                         | -       |         | -       | A guide to support the driver (AN_271) is available here                                                                                   |
| Linux                    | 2012-06-29   | 1.1.12                                        | 1.1.12                                                                                    | -     | 1.1.12<br>Suitable for Raspberry Pi  | -       | -       | -       | ReadMe                                                                                                    |
| Mac OS X                 | 2012-10-30   | 1.2.2                                         | 1.2.2                                                                                     | 1.2.2 | -                                    |         | ē.,     |         | Requires Mac OS X 10.4 (Tiger) or later<br>ReadMe                                                                                          |
| Windows CE 4.2-5.2**     | 2014-22-04   | 1.0.1.10                                      |                                                                                           | -     | 1.0.1.10                             | 1.0.1.6 | 1.0.1.6 | 1.0.1.6 |                                                                                                    |
| Windows CE 6.0/7.0       | 2014-22-04   | 1.0.1.10<br>CE 6.0 CAT<br>CE 7.0 CAT          | 2                                                                                         | -     | 1.0.1.10<br>CE 6.0 CAT<br>CE 7.0 CAT | 1.0.1.6 | 1.0.1.6 | 1.0.1.6 | For use of the CAT files supplied for ARM and x86 builds refer to $\underline{\text{AN}}$ 319                                              |
| Windows CE 2013          |              | BETA                                          |                                                                                           | -     | BETA                                 |         |         |         | BETA D2xx Driver Support for WinCE2013                                                                                                    |
| Android (Java D2XX)      | 2015-03-17   |                                               |                                                                                           |       | <u>Java Driver</u><br>2.01.00.000    |         |         |         | Rooting of Android device is not required.<br>Refer to technical note <u>1N 147</u> .<br>Refer to <u>AN 357</u> for FT4222H specific help. |

Wybieramy wersję sterowników w postaci pliku wykonywalnego EXE dla windows, pobieramy na dysk i instalujemy zgodnie z domyślnymi podpowiedziami instalatora.

W przypadku problemów, gdy z powodu wcześniej instalowanych sterowników dla układów FTDI moduł ATB-USB-RS232 nie chce poprawnie działać, przechodzimy na stronie producenta do menu: **/Support/Utilities i pobieramy niewielki program "CDM Uninstaller"**.

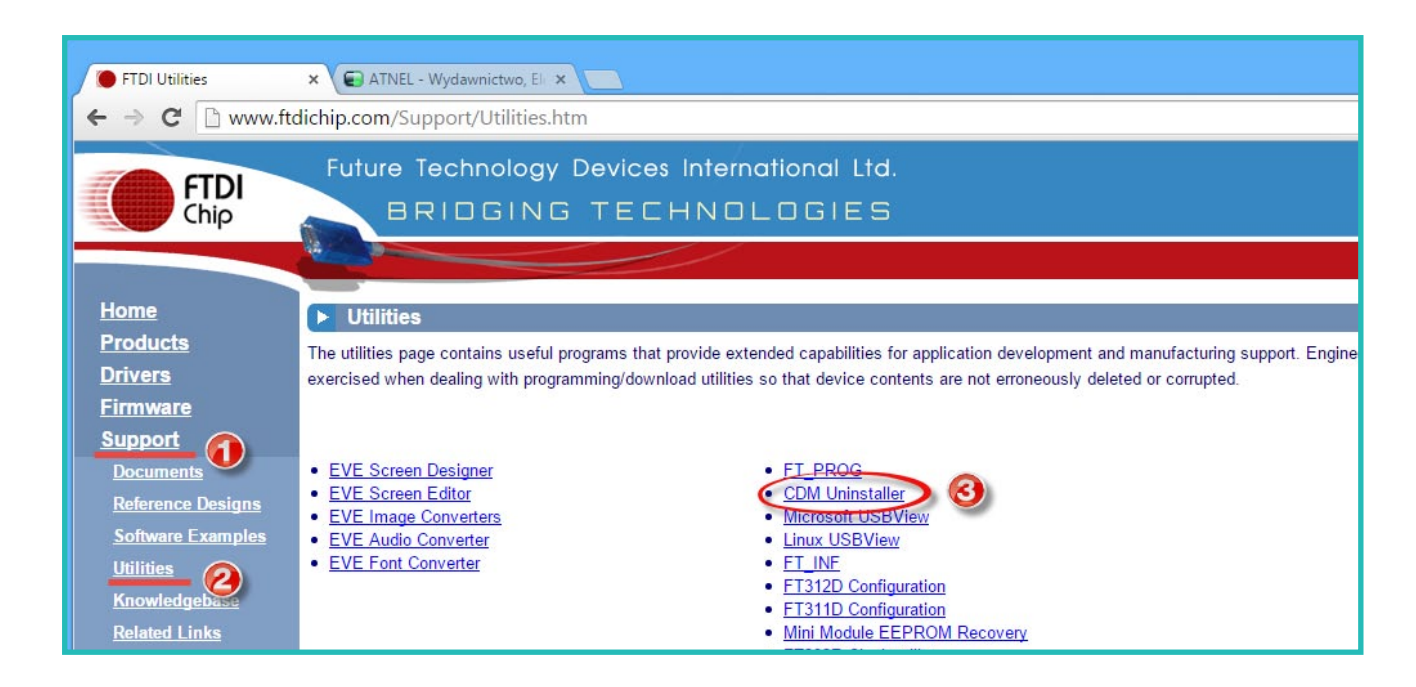

### **STEROWNIKI**

Jak niżej:

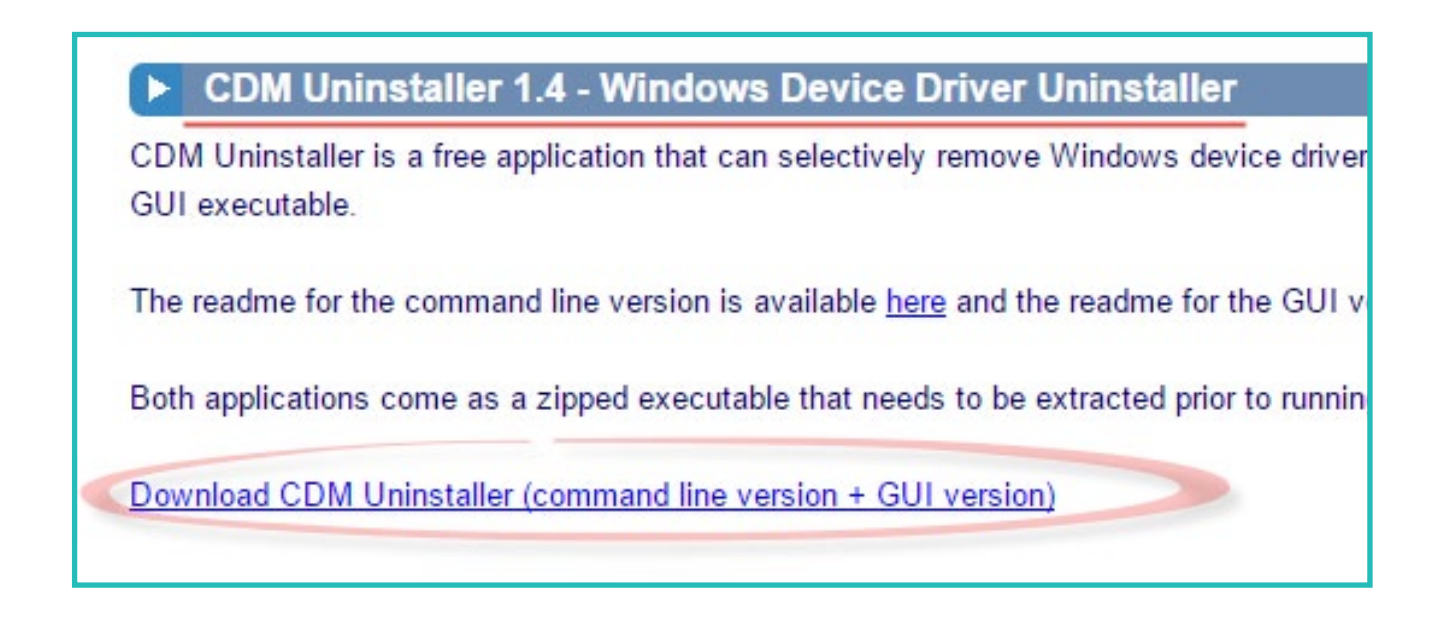

Po pobraniu i rozpakowaniu, uruchamiamy program "CDMUninstaller.exe".

| CDM Uninstaller                                     | ×                      |
|-----------------------------------------------------|------------------------|
| Vendor ID 0403 Product ID 6001<br>VID_0403 PID_6001 | Add<br>Remove<br>Clear |
| Generate uninstall log file<br>Ready                |                        |
| Remove Devices                                      | Cancel                 |

Po uruchomieniu programu, klikamy przycisk **"ADD"** a następnie przycisk **"Remove Devices"**. Gdy program wykona żądane operacje, wykonujemy od nowa (od punktu nr.1) instalację sterowników. Podczas tych operacji **moduł powinien być odłączony** od komputera.

### 3. Funkcjonalności przejściówki ATB-USB-RS232 rev.: 1.3.

- Przejściówka USB/RS232 w standardzie napięciowym RS232 (tylko RX i TX).
- Przejściówka USB/RS232 w standardach napięciowych TTL / 3,3V oraz użytkownika.
- Wyprowadzenia wszystkich sygnałów RS232 w standardzie TTL.
- Przejściówka USB/RS485 (z układem typu MAX485).
- Terminator magistrali RS485.
- Podstawka pod moduły z serii ATNEL-AIR (czyli ATB-BTM, ATB-WIFI232-T).
- Sygnalizacja diodami LED sygnałów RX i TX.
- Programator AVR z wyprowadzonym napięciem +5 V na zewnątrz.
- Sygnalizacja procesu programowania za pomocą diody LED (niebieska).
- Współpraca z programem MkAvrCalculator.
- Funkcja resetu dla Arduino lub własnego bootloadera (sygnał DTR).
- Obsługa magistrali czujników temperatury DS18B20 (magistrala 1wire).
- Możliwość sterowania ośmioma wyjściami mocy ULN2803 (np. przekaźniki).
- Gniazdo USB typu drukarkowego (solidna konstrukcja).
- Otwory montażowe.
- Projekt płytki PCB wykonany specjalnie pod obudowę Z-75.

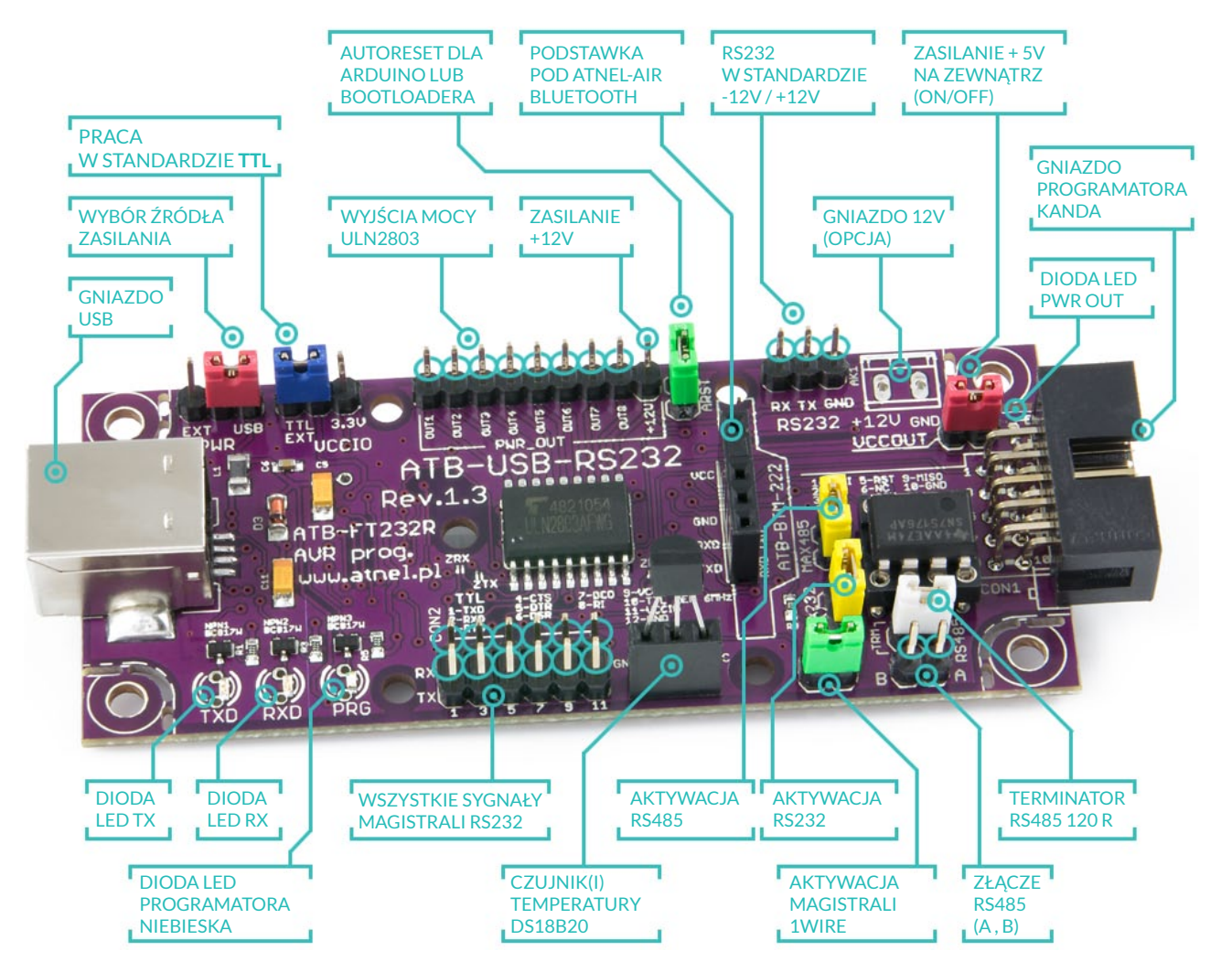

Instrukcja użytkowania przejściówki ATB-USB-RS232 rev: 1.3

#### 3.1. Praca RS232 w standardzie TTL - ustawienia domyślne

Domyślnie po zakupie na przejściówce ATB-USB-RS232 są zwarte następujące jumpery:

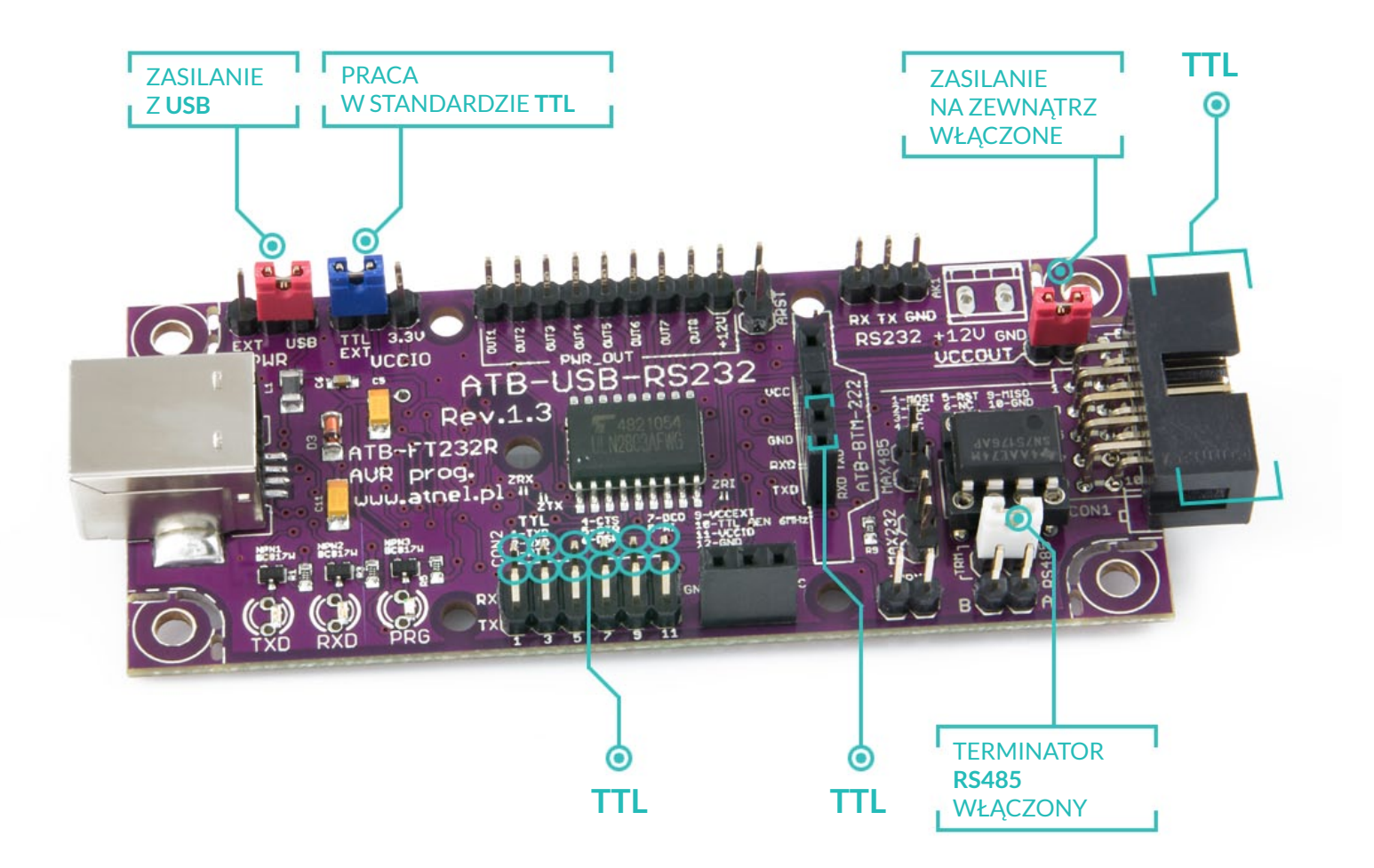

W związku z powyższym, po pierwszym uruchomieniu, wszystkie wyjścia złącza **CON2** oraz **ATB-BTM-222** pracują w standardzie **TTL**, stany od zera (niski) do +5 V (wysoki). Na złączu programatora wyprowadzone jest napięcie zasilania +5 V wprost ze złącza USB poprzez zwarty jumper **VCCOUT**. Domyślnie białym jumperem załączony jest także terminator magistrali **RS485** (rezystor 120R). Moduł w postaci przejściówki **USB/RS232** lub programatora **ATB-FT232R** jest od razu gotowy do pracy. Należy pamiętać, że **domyślnie rozłączone jest wyjście RS232** pracujące w standardzie napięć (-12 V do + 12 V poprzez układ MAX232). Podobnie **rozłączona jest magistrala RS485** a także magistrala **1wire** do pomiaru temperatury za pomocą czujników typu DS18B20/DS1820.

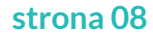

#### 3.2. ZASILANIE ZEWNĘTRZNE

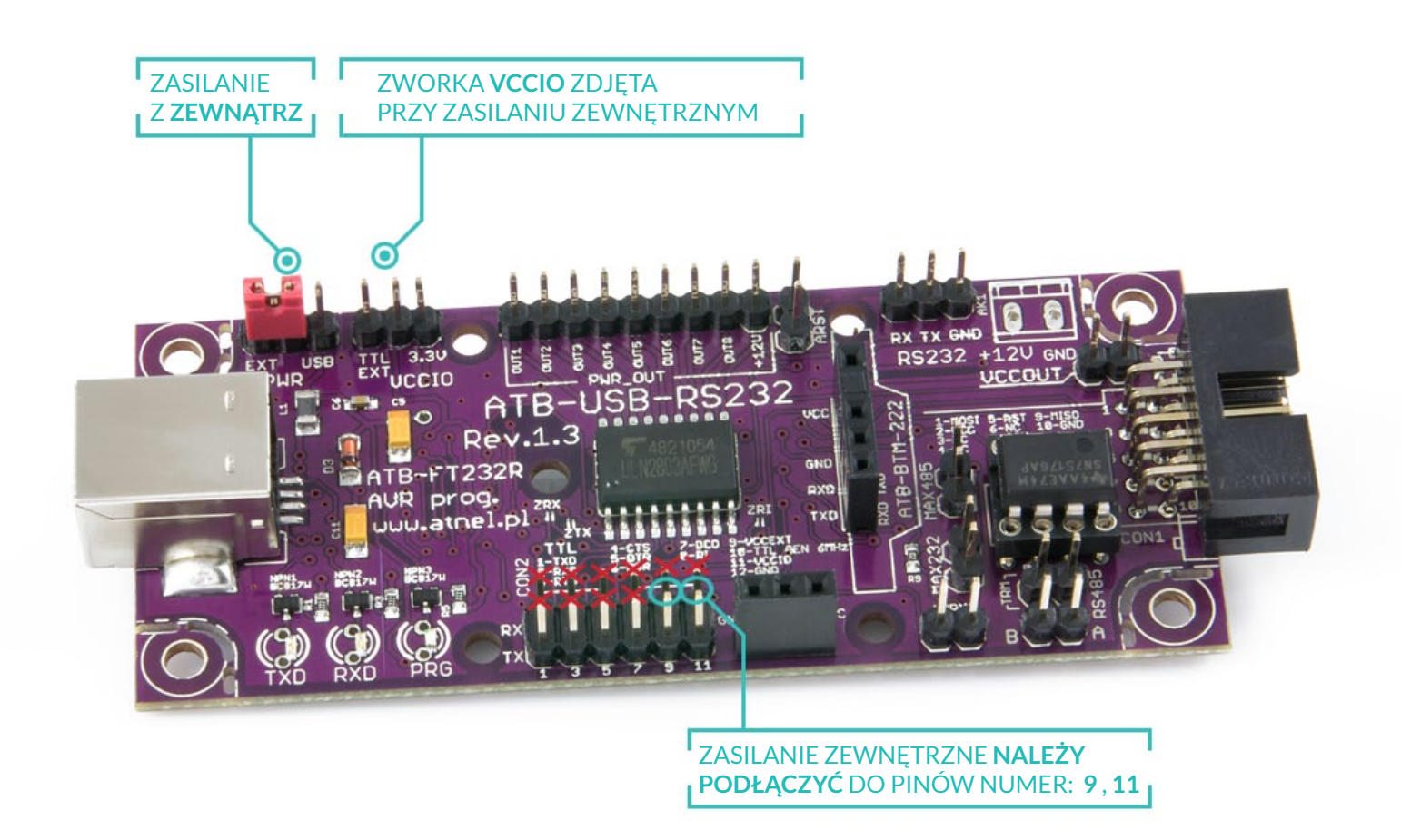

W celu skorzystania z zasilania zewnętrznego dla układów pracujących na module po to, aby napięcie i poziomy napięć na liniach sygnałowych były zgodne z programowanym układem docelowym bądź z poziomami napięć układu docelowego, z którym nawiązujemy komunikację RS23, **należy ustawić zworkę PWR w pozycji EXT**, **zdjąć w ogóle zworkę VCCIO** oraz **podłączyć zewnętrzne napięcie do pinów 9 i 11 złącza CON2**.

#### 3.3. Praca RS232 w standardzie 3,3 V

![](_page_9_Picture_2.jpeg)

W celu ustawienia standardu napięciowego 3,3 V wystarczy zmienić położenie niebieskiej zworki **VCCIO** na pozycję opisaną 3,3 V.

#### 3.4. Praca RS232 w standardzie napięciowym użytkownika np. 2,5V

![](_page_10_Figure_2.jpeg)

W celu ustawienia standardu napięciowego użytkownika (zakres od +1,8V do +5V) w przykładzie 2,5 V należy zdjąć całkowicie niebieską zworkę **VCCIO**.

#### 3.5. Praca RS232 w standardzie -12 V do +12 V (z układem MAX232)

![](_page_11_Picture_2.jpeg)

W celu ustawienia standardu napięciowego RS232 (-12 V / +12 V) należy zewrzeć żółtą zworkę MAX232. Na krawędzie płytki występuje złącze w postaci trzech goldpinów opisane jako RS232. Uwaga w tym trybie nie można korzystać z pinów RX oraz TX (skreślone czerwonymi krzyżykami na rysunku wyżej) w standardzie TTL (nie można nic podłączać do gniazda **ATB-BTM-222** oraz do pinów Rx i Tx na złączu **CON2**), ponieważ grozi to uszkodzeniem modułu.

### 3.6. Praca RS485 - sygnały różnicowe A i B

![](_page_12_Figure_2.jpeg)

Aby umożliwić pomiar temperatury za pomocą wielu czujników podłączonych zgodnie z rysunkiem na PCB, należy zewrzeć zieloną zworkę oznaczoną jako 1wire a następnie podłączyć czujniki do złącza.

#### 3.7. Praca z czujnikami temperatury DS18B20 - magistrala 1wire

![](_page_13_Figure_2.jpeg)

Aby umożliwić pomiar temperatury za pomocą wielu czujników podłączonych zgodnie z rysunkiem na PCB, należy zewrzeć zieloną zworkę oznaczoną jako 1wire a następnie podłączyć czujniki do złącza. W celu przetestowania prawidłowego działania pomiaru temperatury można skorzystać z prostego programu testowego, znajdującego się na blogu: www.mirekk36.blogspot.com

Dokładny link do artykułu i pobrania programu:

http://mirekk36.blogspot.com/2013/07/pc--pomiar-temperatury-ds18b20-ft232r.html

|                 | 1Wire - pomiar<br>wolna ilość czuji<br>iz DS1820 lub D | r temperatury<br>ników DS18B20<br>S18S20 | www.atnel.p<br>ul. Jasna 15/38<br>70-777 Szczecin<br>tel: 501 553 485 |
|-----------------|--------------------------------------------------------|------------------------------------------|-----------------------------------------------------------------------|
| Temp.           | Nazwa                                                  | ID                                       |                                                                       |
| <b>8</b> 28.6 ℃ | DS18B20                                                | EF0000038DF49328                         |                                                                       |
|                 |                                                        |                                          |                                                                       |

Okno programu podczas pomiaru i wyświetlania temperatury z podłączonego czujnika.

#### 3.8. Auto RESET dla Arduino (lub bootloadera)

![](_page_14_Picture_2.jpeg)

Aby umożliwić prawidłowe działanie przejściówki z układami Arduino lub skorzystać z opcji auto-resetu za pomocą pinu DTR, należy zewrzeć zieloną zworkę opisaną jako **ARST**.

#### 3.9. Podłączanie modułów ATNEL-AIR (BT, WiFi, HM-TRP)

Gniazdo z kluczem (zatkany jeden otwór na pin) o nazwie ATB-BTM-222 służy do podłączania nie tylko modułów Bluetooth czy też WiFi, użytkownik może swobodnie korzystać z tych wyprowadzeń do podłączania własnych urządzeń do komunikacji UART.

![](_page_15_Picture_3.jpeg)

Moduły można instalować także poziomo, wymaga to jedynie zmiany goldpinów wchodzących do podstawki, na kątowe.

#### 3.10. Wykorzystanie wyjść mocy - ULN2803

W celu skorzystania z wyjść mocy układu **ULN2803** np. do sterowania przekaźnikami, itp. Należy zawrzeć **zworki SMD** oznaczone jako: **ZRX**, **ZTX** oraz **ZRI** jeśli chcemy wykorzystać wszystkie 8 wyjść. W przypadku gdy potrzebna nam jest mniejsza ilość, zworki SMD mogą pozostać rozwarte, wtedy analogicznie do nazw zworek nie będą działały wyjścia odpowiadające liniom Rx, Tx oraz RI, czyli numerki: 1,2 oraz 8.

![](_page_16_Picture_3.jpeg)

W przypadku stosowania przekaźników zasilanych napięciem +12V można wlutować we własnym zakresie gniazdo śrubowe ARK, do którego można doprowadzić napięcie +12V. Napięcie to pojawi się także na pinie oznaczonym jako +12V w rzędzie pinów wyjść mocy.

**Uwaga!** Jeśli nie korzystasz z tego typu konfiguracji, **nie podłączaj** pod żadnym pozorem napięcia +12V do przejściówki.

# MOŻLIWOŚCI

#### 4. Moduł ATB-USB-RS232 jako programator AVR.

Wraz z modułem dostarczana jest drogą mailową **licencja na pełną wersję programu MkAvrCalculator**. Dzięki programowi można nie tylko wgrywać **wsady HEX** do mikrokontrolera ale także bezpiecznie ustawiać **fusebity**. Więcej informacji na temat programu na stronie producenta: http://atnel.pl/mkavrcalculator.html

Aby korzystać z modułu jako programatora należy wybrać w programie nazwę programatora: "ATB-FT232R".

| [ Wybierz rodzaj op<br>ATmega32                                        | mkAVR Ca<br>eracji na AVR ]<br>v lustawieni<br>fabryczne                              | FLASH:<br>EEPROM:<br>INT RAM:<br>EXT RAM:                  | 32 768<br>1024<br>2 048<br>0 0x FF                   | osław Kardaś [A<br>k bity<br>HIGH EXTENDED<br>0x CE 0x | UOCK BA                                                                      | TL           |
|------------------------------------------------------------------------|---------------------------------------------------------------------------------------|------------------------------------------------------------|------------------------------------------------------|--------------------------------------------------------|------------------------------------------------------------------------------|--------------|
| Fusy właściwości                                                       | Fusy manualnie                                                                        | Fusy uproszczone                                           | Lock bity                                            | Programator AVR                                        | Narzędzia                                                                    | Ustawienia   |
| Ustawienia AVR<br>Szybki wybór pr<br>USBASP<br>FT232 dkou<br>stk500v2  | DUDE ] [ATB<br>ogramatora<br>ATB-FT232R<br>t: 6 MHz v set.<br>BASCOM<br>vitasnu vubór | RS232:1.30 ] Od:<br>Programator<br>ATB-FT232R<br>Sprawdź p | śwież listę FT232R<br>Port<br>V ft0<br>odłączony AVR | Sygnatura AVR:                                         | sp miso = CTS<br>sck = DSR<br>mosi = DCD<br>reset = RI<br>1E9502<br>ATmega32 | slowsck      |
| Operacja AVR                                                           | ZAPIS                                                                                 | VERYFIKACJA                                                | rodzaj pami                                          | eci<br>EEPROM Fus                                      | se bity Lock bity                                                            |              |
| Opcje dodatkov<br>D D Wyłącz a<br>- e wykonaj l                        | we<br>uto kasowanie flash<br>kasowanie AVR<br>ri do AVR                               | pojemność<br>0%<br>pojemność                               | FLASH                                                |                                                        | pokaż plik ł<br>pokaż plik ł                                                 |              |
| □ Trrie Zapisu<br>□[Linia poleceń AV<br>☑ SCK/BAUD (E<br>avrdude -p at | RDUDE ]<br>/b) additional op<br>mega32 -c ATB-FT                                      | tion -B 250000                                             | (SCK speed)<br>4800                                  | ODCZY                                                  | T z AVR                                                                      | WYKONAJ      |
| reiestrowana / PEŁ                                                     | NA wersia programu                                                                    | status                                                     | Masz aktualną w                                      | ersję: 1, 1,0 build 73                                 |                                                                              | www.atnel.pl |

Moduł zaopatrzony jest w gniazdo KANDA (10 pin), do którego można podłączyć taśmę i dalej mikrokontroler AVR z serii ATmega lub ATtiny, który chcemy zaprogramować. Za pomocą zworki **VCCOUT** można wyprowadzać na zewnątrz programatora napięcie z USB +5 V.

# MOŻLIWOŚCI

![](_page_18_Picture_1.jpeg)

Domyślnie (fabrycznie) programator ustawiony jest do programowania mikrokontrolerów zasilanych napięciem +5 V (w standardzie TTL). W celu zmiany standardu można zmienić położenie zworki **VCCIO** na **3,3 V**.

### ZASTOSOWANIA

#### 5. Zastosowania ATB-USB-RS232.

#### 5.1. Typowa przejściówka USB/RS232 - UART (TTL lub 3,3V)

Podstawowym zastosowaniem modułu jest funkcja typowej przejściówki **USB**/ **RS232** z której od razu po zakupie bez żadnej dodatkowej konfiguracji można od razu korzystać **w standardzie napięciowym TTL**. Domyślna konfiguracja umożliwia zatem bezpośrednie podłączenie dowolnego mikrokontrolera lub innego modułu pracującego również w standardzie TTL w ten sposób aby korzystać w systemie Windows/Linux/Mac OS z programów typu terminal (np. Putty) czy też własnych aplikacji.

Konstrukcja naszego modułu umożliwia bezproblemowe wykorzystywanie go w praktycznie każdej sytuacji, zarówno podczas pracy z płytką stykową, z dowolnym zestawem uruchomieniowym czy też sterownikami zewnętrznymi np. PLC pozwalającymi na komunikację w standardzie TTL. Oczywiście użytkownik może za pomocą jednej zworki **VCCIO** zmienić standard na pinach komunikacji RX i TX z TTL na **3,3V** lub na własny standard napięciowy. Przykładowo jeśli zasilamy mikrokontroler napięciem +2,5 V, można zgodnie z instrukcją rozdział 3.4. przygotować również taką konfigurację.

#### 5.2. Przejściówka USB/RS232 - standard napięciowy -12V/+12V

Jeśli posiadamy urządzenie starszego typu, które zaopatrzone jest w starszy interfejs **RS232 pracujący w standardzie napięciowym -12V/+12V**, możliwe jest wykonanie połączenia z komputerem i terminalem, przy pomocy wyjść RS232. W tym standardzie nasz moduł **obsługuje jednakże tylko sygnały RX oraz TX za pomocą układu MAX232**. W przypadku konieczności wykorzystania większej ilości sygnałów RS232 w tym standardzie napięciowym, użytkownik musi wykonać sobie dodatkową własną nakładkę z konwersją pozostałych linii za pomocą układów MAX232 lub podobnych.

#### 5.3. Przejściówka USB/RS485

Z uwagi na ogromne możliwości zastosowań układu na którym bazuje nasz moduł (FT232RL) wyposażyliśmy go również w **układ typu MAX485**, pozwalający na podłączenie komputera PC do istniejącej magistrali **RS485**. Sterowaniem kierunkiem przepływu danych w przejściówce zajmuje się sprzętowo **chip FT232R** za pomocą pinu **CBUS2**.

### ZASTOSOWANIA

#### 5.4. Programator AVR

Większość klientów kupujących naszą przejściówkę stosuje ją przy okazji jako **zapasowy programator do mikrokontrolerów AVR**. Jest to pełnoprawny sprzętowy programator, który jest wygodnie obsługiwany zarówno z dedykowanego programu **MkAvrCalculator** ale także bezpośrednio z poziomu środowiska programistycznego **ECLIPSE**. Możliwe jest programowanie mikrokontrolerów ATmega i ATtiny w trybie ISP, pracujących zarówno na płytkach stykowych jak również w zestawach uruchomieniowych czy też własnych sterownikach.

#### 5.5. Przejściówka USB/RS232 - do konfiguracji BT oraz WiFi

Wygodne gniazdo z kluczem opisane jako **ATB-BTM-222** umożliwia wygodą i szybką konfigurację takich modułów jak **ATB-BTM-222** (Bluetooth), **ATNEL-**-**WIFI232-T** a także **radiomodemów HM-TRP** firmy Hoperf. Standard połączenia zgodny z płytką ATNEL-AIR umożliwia także wykorzystywanie tego złącza do własnych dowolnych celów. W przypadku konfiguracji modułów BTM-222 można wykorzystać wprost narzędzie testowe wbudowane w program MkAvr-Calculator:

![](_page_20_Picture_5.jpeg)

## ZASTOSOWANIA

W przypadku konfiguracji modułów WiFi oprogramowanie "ATB WiFi Config", które można pobrać ze strony: http://atnel.pl/atb-wifi-config.html

|                                    |                                     | ATB WIFI Config ver: 1.0.43 –                                                                                                    |
|------------------------------------|-------------------------------------|----------------------------------------------------------------------------------------------------|
| ATB-                               |                                     | 01 >>CONNECTION<<                                                                                                    |
| ■ R5232<br>Autostart<br>COM9 ♥ 115 | Auto CR<br>baud rate<br>5200 V Stop | UDP Server<br>Autostart<br>192.168.1.111 V RX port: 6677 start UDP Server Could by www.atnel.pl AT ATNEL-WIFI232-T configuration softwar Welcome in our store: www.sklep.atne |
| UDP                                | Terminal                            | STA AP Common Tools / settings                                                                                                    |
| Common AT co                       | mmands                              | Terminal                                                                                                    |
| AT+WMODE                           | AT+PING                             | Set AT mode         Set Transparent mode         Factory defaults         WIFI Restart                                                                                        |
| AT+TMODE                           | AT+WSLQ                             | +ok                                                                                                    |
| AT+NTPEN                           | AT+GMT                              | AT+<br>+ok                                                                                                    |
| AT+MID                             | AT+UART                             | AT+PING=atnel.pl<br>+ok: Reading module configuration                                                                                                    |
| STA commands                       | 5                                   |                                                                                                    |
| SCAN WIFI                          | AT+WANN                             |                                                                                                    |
| AT+WSKEY                           | AT+NETP                             | Please wait, progress 0 error(-s)                                                                                                    |
| AT+WSSSID                          | AT+WSDNS                            | AT+WSCAN=                                                                                                    |
| AP commands                        |                                     |                                                                                                    |
| AT+WAP                             | AT+WADHCP                           | clear READ config at+ send                                                                                                    |
| AT+LANN                            | AT+WAKEY                            | send string                                                                                                    |
|                                    |                                     |                                                                                                    |
| UDP 🗸                              | сом9 🖌 А                            | RS232 connection estabilished                                                                                                    |

Nasze moduły ATB-USB-RS232 zapewniają prawidłowe zasilanie dla konfigurowanych modułów, co jest bardzo istotne z uwagi na spora zapotrzebowanie na prąd szczególnie podczas pracy z modułem WiFi.

### DODATKI

#### 6. Obudowa Z-75.

Moduł został zaprojektowany tak aby można było go umieścić w standardowej obudowie typu **Z-75**. W tym celu należy odłamać narożniki. Prawidłowe wyłamanie umożliwiają specjalnie przygotowane frezy. Po wyłamaniu, należy jednak lekko pilnikiem wyrównać powierzchnię. Sam moduł można przykręcić wtedy czterema śrubami dostarczanymi wraz z obudową.

![](_page_22_Picture_3.jpeg)

### **GWARANCJA**

#### 7. Gwarancja.

Moduł **ATB-USB-RS232** objęty jest **12 miesięcznym terminem gwarancji**. Podstawą do rozpatrzenia zgłoszeń może być: faktura VAT, paragon.

Dołączone oprogramowanie będzie działać w pełnej wersji tylko i wyłącznie po dokonaniu rejestracji po wysłaniu maila z danymi osobowymi do wygenerowania pliku licencyjnego na adres: sklep@atnel.pl

Wszelkie zgłoszenia lub zapytania techniczne prosimy kierować na adres: biuro@atnel.pl

Gwarancją nie są objęte uszkodzenia płytki spowodowane wadliwymi połączeniami lub uszkodzenia mechaniczne. Firma ATNEL nie ponosi odpowiedzialności za szkody powstałe w wyniku niewłaściwego działania programów dostarczanych przez firmę lub pisanych przez użytkownika.

![](_page_23_Picture_6.jpeg)

### **X-ON Electronics**

Largest Supplier of Electrical and Electronic Components

Click to view similar products for Development Boards & Kits - Other Processors category:

Click to view products by Atnel manufacturer:

Other Similar products are found below :

KIT\_AURIX\_TC233LP\_TRB\_EVB-MEC1418MECC\_SPC56XVTOP-M\_ADZS-BF506F-EZLITE\_ADZS-SADA2-BRD\_20-101-1252 T1023RDB-PC\_20-101-1267\_T1042D4RDB-PA\_ML610Q174 REFERENCE BOARD\_MPC574XG-MB\_BSC9132QDS\_C29XPCIE-RDB KIT\_TC1793\_SK\_CC-ACC-18M433\_P1010RDB-PB\_P1020RDB-PD\_P2020COME-DS-PB\_STM8S/32-D/RAIS\_T4240RDB-PB\_TRK-USB-MPC5604B\_TWR-56F8200\_CY3674\_SPC58XXADPT176S\_MAX1464EVKIT\_TRK-MPC5606B\_RTE510Y470TGB00000R\_STM8128-MCKIT\_MAXQ622-KIT#\_YRPBRL78G11\_SPC58EEMU\_QB-R5F10JGC-TB\_YQB-R5F11BLE-TB\_SPC564A70AVB176 RTE5117GC0TGB00000R\_QB-R5F100LE-TB\_YR0K50571MS000BE\_YQB-R5F1057A-TB\_QB-R5F104PJ-TB\_CC-ACC-ETHMX LFM34INTPQA\_SPC563M64A176S\_Y-BLDC-SK-RL78F14\_P1021RDB-PC\_SPC58XCADPT176S\_RTE510MPG0TGB00000R\_ YRPBRX71M\_LFMAJ04PLT\_KITAURIXTC234LPSTRBTOB01\_OV-7604-C7-EVALUATION-BOARD